# Dell mobila adapterhögtalartelefon MH3021P

Användarhandbok

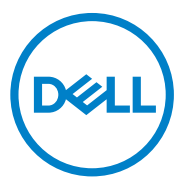

Regleringsmodell: MH3021Pu

# Anteckningar, försiktighet och varningar

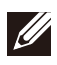

OBS: En OBS markering anger viktig information som hjälper dig att använda din dator bättre.

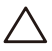

FÖRSIKTIGHET: En FÖRSIKTIGHETS markering indikerar antingen potentiell skada på hårdvara eller dataförlust och säger hur du kan undvika problemet

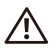

VARNING: En VARNINGS markering indikerar risk för egendomsskada, personskada eller dödsfall.

© 2020 Dell Inc. eller dess dotterbolag. Alla rättigheter förbehållna. Dell, EMC och andra varumärken är varumärken som tillhör Dell Inc. eller dess dotterbolag. Andra varumärken kan vara varumärken som tillhör respektive ägare.

06-2020

Rev. A00

# Innehåll

| Vad finns i                                   | 4  |
|-----------------------------------------------|----|
| Egenskaper                                    | 5  |
| Framifrån                                     | 5  |
| Bakifrån                                      | 5  |
| Att använda din mobila adapterhögtalartelefon | 6  |
| Felsökning                                    | 14 |
| Specifikationer                               | 18 |
| Lagstadgad information                        | 19 |
| Garanti                                       | 19 |

# Vad finns i förpackningen

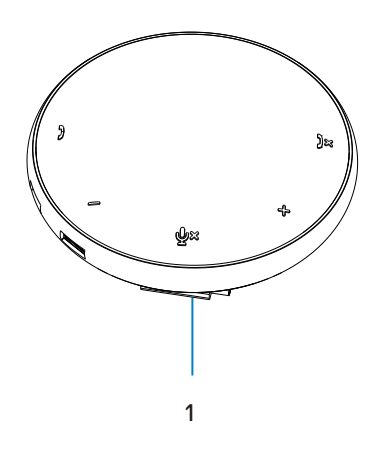

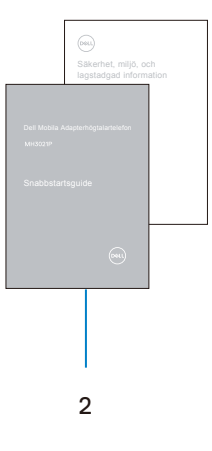

1 Dell Mobila Adapterhögtalartelefon

2 Dokument

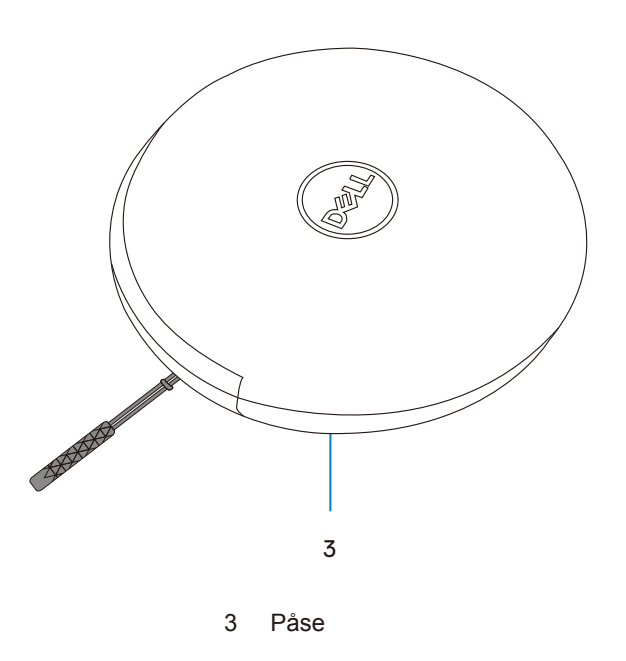

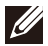

# Egenskaper

## Framifrån

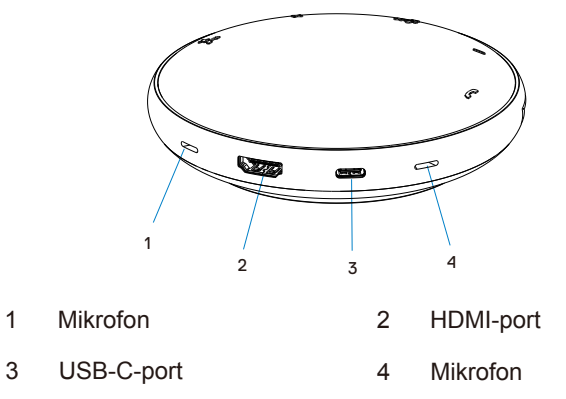

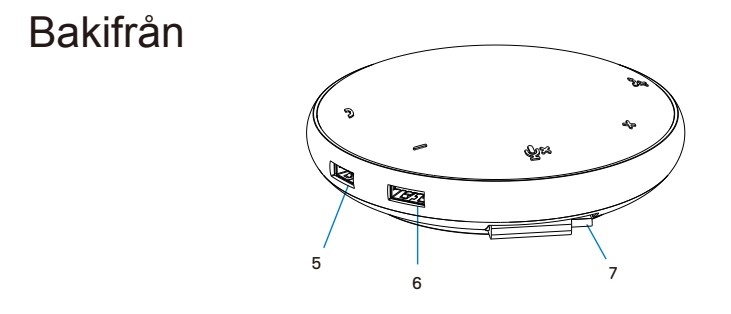

- 5 USB-A-port 6 USB-A-port
- 7 USB-C-kabel

# Att använda din mobila adapterhögtalartelefon

1. Ta fram USB-C-kabeln längst ner på din MH3021P. Ta loss USB-C-kabeln manuellt.

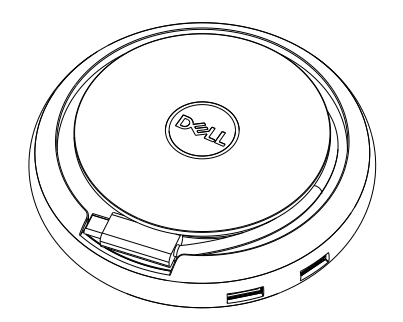

 Anslut USB-C-kabeln på din MH3021P till Thunderbolt eller USB-C-porten (DisplayPort Alt Mode) på din dator. Nedanstående bild visar HDMI-skärmen och andra enheter anslutna till MH3021P utan extern strömkälla till MH3021P.

## Utan strömförsörjning

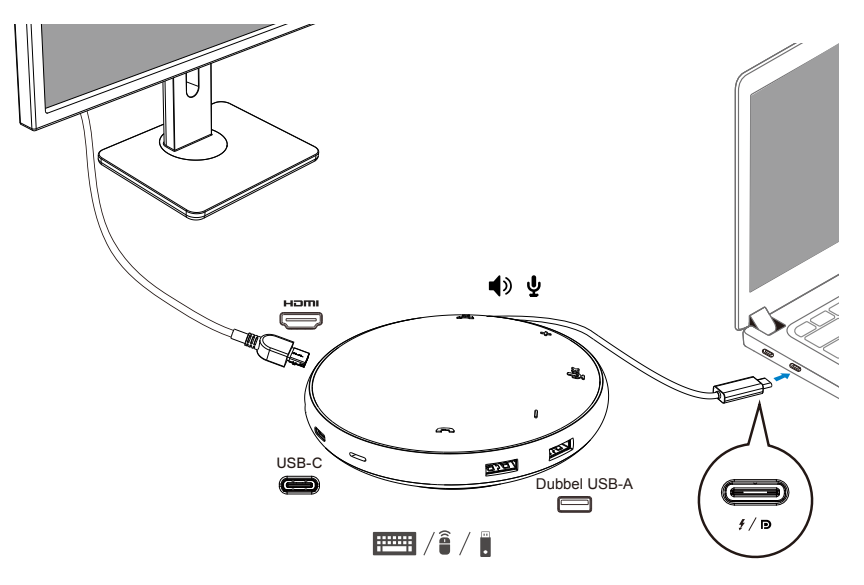

3. MH3021P stöder strömförsörjning upp till 90W när den är ansluten till Thunderbolt eller USB-C-porten (Display Port Alt Mode) på din PC. Strömkällan kan levereras av adaptern eller USB-C-skärm som stöder laddningsfunktionen. Nedan visar två bilder MH3021P ansluten till en extern strömkälla via USB-C strömadapter eller USB-Cskärm.

## Med strömförsörjning via USB-C-strömadapter

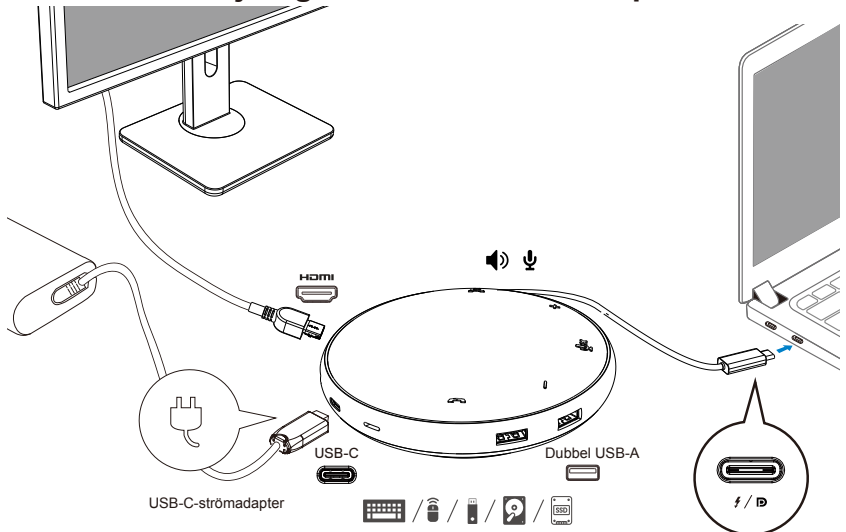

## Med strömförsörjning via USB-C-skärm

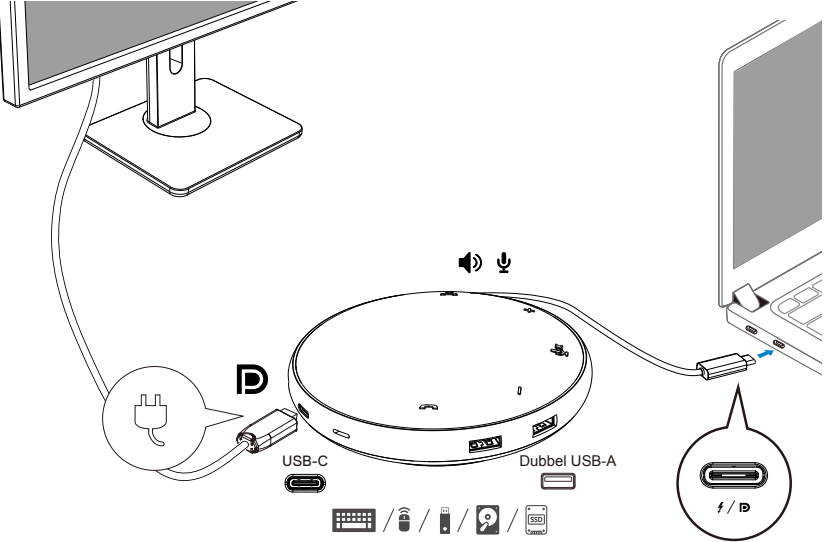

OBS: MH3021P stöder endast en skärm i taget.

U

4. MH3021P har högtalartelefon och mikrofon, du kan använda den för kommunikation efter att du har anslutit din mobila adapter till den bärbara datorn.

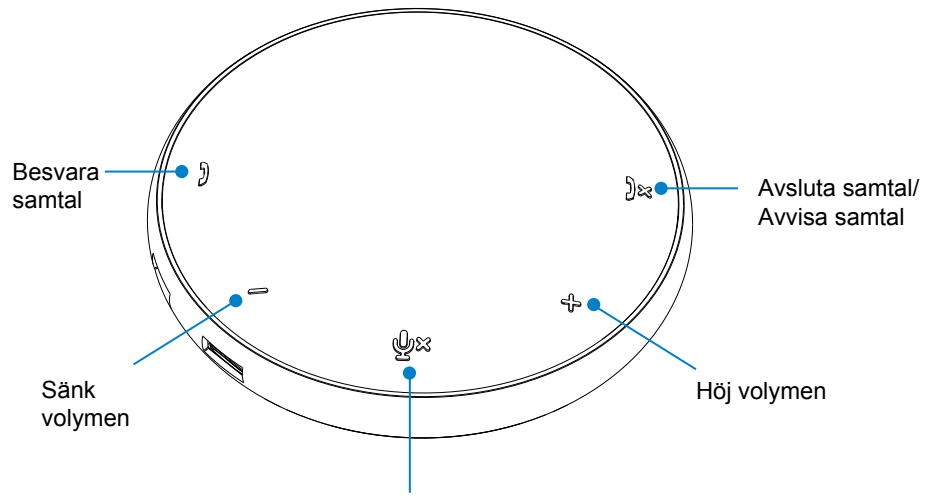

Mikrofonens ljud Avstängd/Påslagen

| )  | Besvara samtal                     | Klicka på knappen Besvara<br>samtal        |
|----|------------------------------------|--------------------------------------------|
| )× | Avsluta samtal/<br>Avvisa samtal   | Klicka på knappen<br>Avsluta/Avvisa samtal |
| +  | Höj högtalarvolym                  | Klicka på knappen Höj volym                |
| -  | Sänk högtalarvolym                 | Klicka på knappen Sänk volym               |
| ф× | Stäng av/Sätt på<br>mikrofons ljud | Klicka på knappen<br>Stäng av mikrofon     |

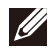

OBS: MH3021P-knapparna fungerar bra med Skype för företag och Zoom.

- 5. Funktionsbeteende i Skype för företag/Zoom
  - Svara Skype för företag/Zoomsamtal:
  - (1) Tryck på knappen Hämta samtal för att besvara samtalet.

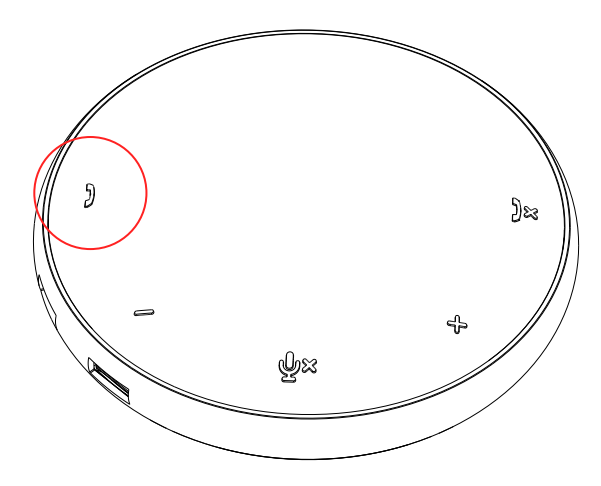

- Ringa ett Skype för företag samtal:
- (1) Tryck på knappen Hämta samtal för att visa Skype för företag på huvudskärmen.
- (2) Starta ett samtal via Skype för företag-applikationen på din dator.

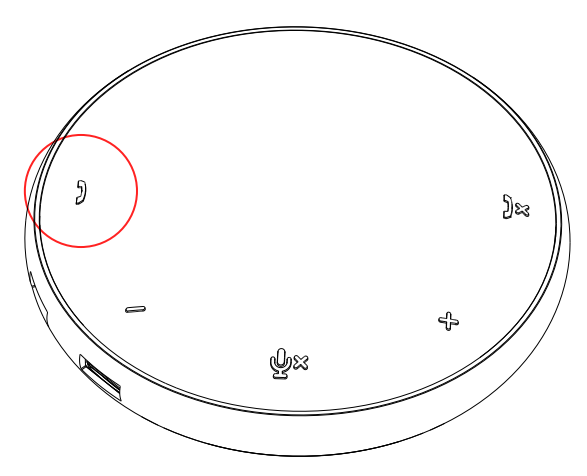

Ringa Zoom-samtal(1) Starta samtalet via Zoom-appen.

- Justera volymen
- (1) Tryck på knappen Höj volym för att öka volymen. En ljudprompton hörs när du trycker på Höj volym-knappen.
- (2) Tryck på knappen Sänk volym för att sänka volymen. En ljudprompton hörs när du trycker på Sänk volym-knappen.

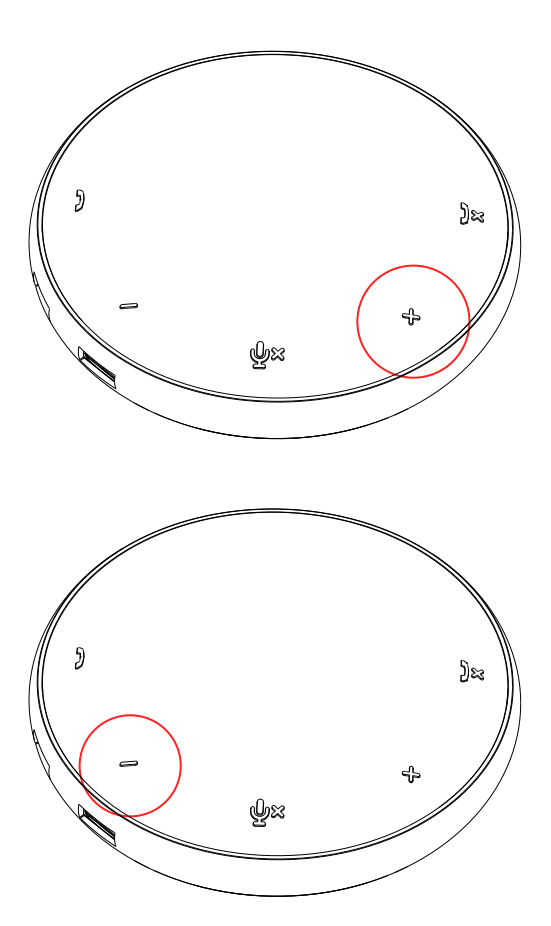

- 6. Funktionsbeteende för knapp och LED-diod
- När den startas lyser den övre LED-dioden i mitten vit.

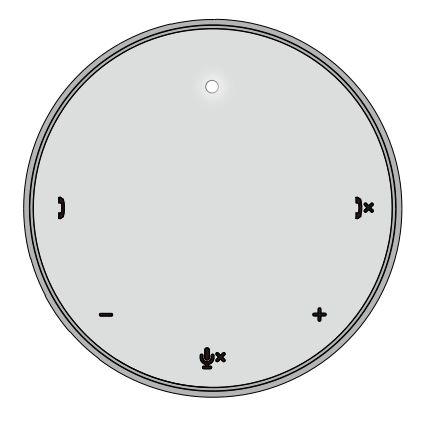

 Inkommande samtal: Under inkommande samtal blinkar LED-dioden för att hämta samtal grönt, LED-dioden för att avvisa samtal blinkar rött.

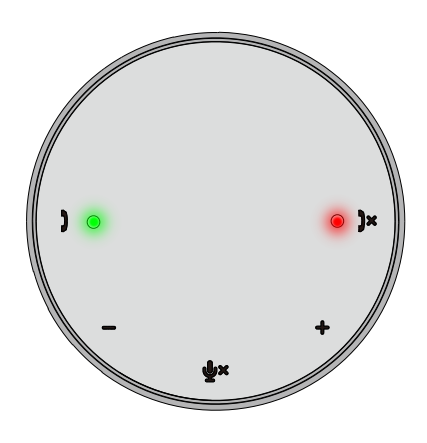

 Under samtal: Den övre LED-dioden i mitten ändras till grönt.

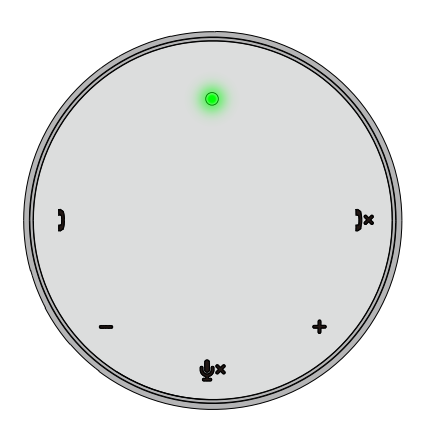

 Mikrofon avstängd När mikrofonens ljud är avstängd lyser alla LED-dioder rött och förblir röda tills mikrofonens ljud slås på.

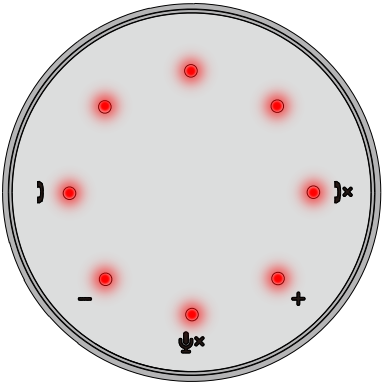

#### • Justera volymen:

När du justerar volymen lyser ringen med LED-dioder tillfälligt vitt för att indikera volymnivån. När Höj volymen trycks in tänds LED-dioderna medsols. När Sänk volymen trycks in tänds LED-dioderna motsols.

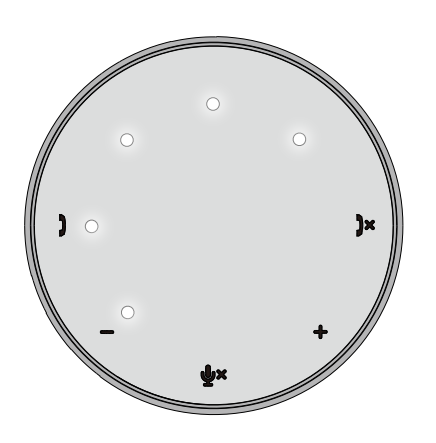

• Avsluta ett samtal:

När ett samtal avslutas kommer övre LED-dioden i mitten att gå från grön till vit.

För Zoom, tryck på "Lämna möte" i appen.

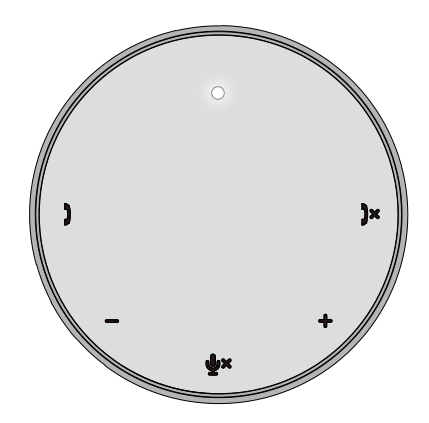

7. Anslut kringutrustning till MH3021P

MH3021P kan bara stödja en video åt gången, på en "först till kvarn" basis. När två videoportar är anslutna samtidigt, kommer HDMI-videoporten att prioriteras.

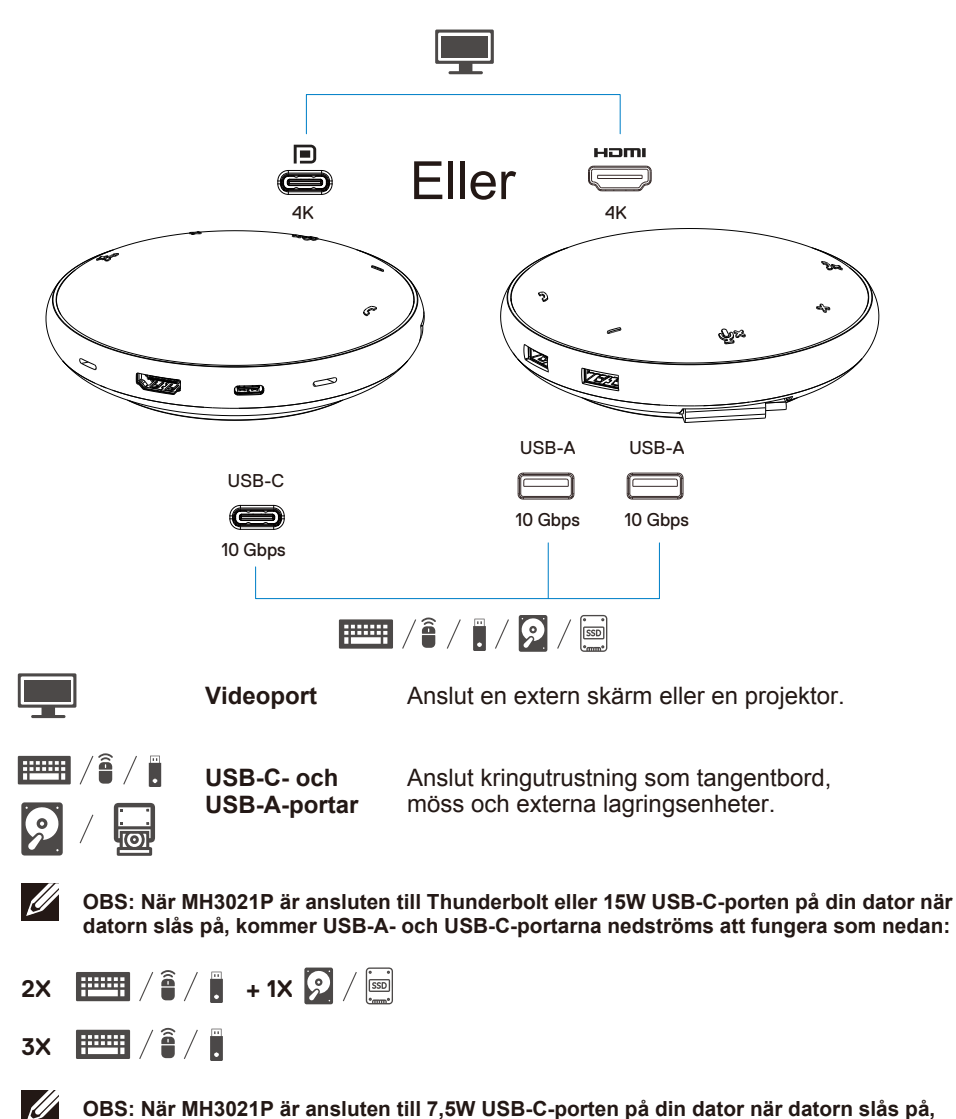

kommer USB-A- och USB-C-portarna nedströms att fungera som nedan:

3X 📰 / 🕯 / 📜

# Felsökning

| Problem                                                                                                    | Möjliga lösningar                                                                                                    |
|----------------------------------------------------------------------------------------------------|----------------------------------------------------------------------------------------------------|
| MH3021P fungerar inte på                                                                                                    | MH3021P är endast kompatibel med USB-C-porten på din dator. Thunderbolt-port eller USB-                                                                                                    |
| USB-A-porten på din dator                                                                                                   | C-port (DisplayPort Alt Mode).                                                                                                    |
| Flera skärmar fungerar                                                                                                    | MH3021P stöder en skärm ut. Du kan bara ansluta en kringutrustning till HDMI-porten eller                                                                                                    |
| inte                                                                                                    | USB-C-skärmen åt gången.                                                                                                    |
| Kan inte använda alla USB-<br>portar samtidigt när<br>MH3021P är ansluten till en<br>bärbar dator utan extern<br>strömkälla | Om du ansluter MH3021P till en Thunderbolt eller 15W USB-C -port (DisplayPort Alt Mode)<br>på din dator, kan du använda en videoutgång, högtalartelefon och lågeffekt USB-enheter<br>som: möss, presentationsklickare eller RF-dongle, och eventuellt den externa hårddisken.<br>Om du ansluter MH3021P till en 7,5W USB-C-port (DisplayPort Alt Mode) på din dator, kan du<br>använda en videoutgång tillsammans med lågeffekt enheter som presentationsklickare/RF-<br>dongle. |
| Det går inte att läsa och skriva                                                                                            | Vissa externa SSD/HDD/optiska enheter kräver högre effekt än vad din MH3021P                                                                                                    |
| till en extern SSD/HDD och                                                                                                  | kan stödja.                                                                                                    |
| optisk (CD/DVD/Blue-ray)                                                                                                    | Du rekommenderas att ansluta extern SSD/HDD/optisk enhet direkt till din dator.                                                                                                    |
| enhet nar den ar ansluten till                                                                                              |                                                                                                    |
| Överspännings-meddelande                                                                                                    | Den kringutrustning du anslöt till MH3021P behöver mer kraft                                                                                                    |
| dvker upp "Okänd USB-enhet                                                                                                  | Koppla bort annan kringutrustning som är ansluten till MH3021P.                                                                                                    |
| behöver mer ström än porten                                                                                                 | För kringutrustning med hög effektförbrukning rekommenderas att ansluta kringutrustningen                                                                                                    |
| kan leverera" när du ansluter                                                                                               | direkt till din dator.                                                                                                    |
| en kringutrustning till                                                                                                    | Alla enheter som är anslutna till USB-A/USB-C-porten på MH3021P kommer                                                                                                    |
| MH3021P                                                                                                    | att kopplas bort automatiskt när meddelandet om överspänning dyker upp. Du kan ta bort den                                                                                                    |
|                                                                                                    | senast anslutna USB-enheten.                                                                                                    |
| Upplösningen på skärmen är                                                                                                  | <ul> <li>Kontrollera att skärmen kan stödja 4K60Hz.</li> </ul>                                                                                                    |
| lägre än 4K 60Hz när den är                                                                                                 | <ul> <li>4K-upplösningen vid 60Hz stöds på datorer som har DisplayPort 1.3 eller senare (HBR3)</li> </ul>                                                                                                    |
| ansluten till HDMI- eller typ-C-                                                                                            | med en skärm som har 4K-upplösning vid 60Hz. På datorer som stöder                                                                                                    |
| porten på MH3021P                                                                                                    | DisplayPort 1.3 är den maximala upplösningen som stöds 4K vid 30Hz.                                                                                                    |
| MH3021P laddar inte din                                                                                                    | MH3021P stöder 90W max strömförsörjning. Det minimala effektbehovet för laddning                                                                                                    |
| dator via USB-C-porten                                                                                                    | är plattformsberoende.                                                                                                    |
| Jag ser en gui bangikon pa                                                                                                  | • MH3021P reserverar 15w, sa ditt system far 15w mindre fran stromkalian. Du kan se ett                                                                                                    |
| Datteristatusikonen                                                                                                    | meddelande/lkon for langsam laddning på grund av detta.                                                                                                    |
|                                                                                                    | • Du rekommenderas all anvanda stromadapter med nogre nommen enekt for optimal laudning.                                                                                                    |
| Ingen video pa                                                                                                    | MH3021P stoder endast en skarm.                                                                                                    |
| skarmen som ar                                                                                                    | <ul> <li>Kontrollera videoanslutningskabiarna.</li> <li>Konsto bert kringutrusteingen från MH2021P, vänte i 10 sekunder och applut seden kringutrusteingen.</li> </ul>                                                                                                    |
|                                                                                                    | Koppla bon knngutrustningen nan kingus zur vana i to sekunder och ansitt setan knngutrustningen.                                                                                                    |
| Problem med video-/<br>ljudprestanda                                                                                        | Kontrollera/uppdatera system Bios, granska unviunen och judunviunen för att a nyare versioner.<br>Kontrollera/uppdatera system Thunderbolt drivrutin för nyare version.                                                                                                    |
| Uppdatera ditt systems BIOS                                                                                                 | Uppdatera systemets BIOS, grafik och drivrutiner från                                                                                                    |
| och MH3021P-tirmware                                                                                                    | https://www.dell.com/support/drivers                                                                                                    |
|                                                                                                    | Uppdatera din MH302 im movinitari                                                                                                    |
|                                                                                                    | nttps://www.deit.com/support/drivers                                                                                                    |
| Dell Display Manager (DDM)                                                                                                  | Kontrollera/uppdatera system BIOS/Grafisk drivrutin och installera Dell Display Manager                                                                                                    |
| fungerar inte                                                                                                    | (DDM) skärm-applikation.                                                                                                    |
| - <b>3</b>                                                                                                    | https://www.dell.com/support/home/drivers/drivers/drivers/driverid=6WGWY                                                                                                    |

| hos några populära<br>kommunikationsprogramvar       • Annan kommunikation SW där du kan komma åt samtalskontroller via UI kommunikationsprogramvara.         or       UC-plattformar       Stång av/Slå på ljud Samtal accepteras       Avvila samtal/<br>Avvila samtal       Höj volymen       Stånk volymen         Zoom       OK       OK       OK       OK       OK       OK         Skype för företag       OK       OK       OK       OK       OK         Microsoft Teams       OK       X       X       OK       OK         Google Hangouts       OK       X       X       OK       OK                                                                                                    |
|----------------------------------------------------------------------------------------------------|
| Kommunikationsprogramvar<br>Or         UC-plattformar         Stång av/Slå på ljud         Samtal accepteras         Avvisus samtal/<br>Avvisa samtal         Höj volymen         Sänk volymen           Zoom         OK         OK                                                                                                    |
| Zoom         OK         OK         OK         OK         OK           Skype för företag         OK         OK         OK         OK         OK           Microsoft Teams         OK         X         X         OK         OK           Google Hangouts         OK         X         X         OK         OK                                                                                                    |
| Skype för företag         OK         OK         OK         OK           Microsoft Teams         OK         X         X         OK         OK           Google Hangouts         OK         X         X         OK         OK                                                                                                    |
| Microsoft Teams         OK         X         X         OK         OK           Google Hangouts         OK         X         X         OK         OK                                                                                                    |
| Google Hangouts OK X X OK OK                                                                                                    |
|                                                                                                    |
| Cisco Webex OK X X OK OK                                                                                                    |
| FaceTime OK X X OK OK                                                                                                    |
| Slack OK X X OK OK                                                                                                    |
| GoToMeeting OK X X OK OK                                                                                                    |
| BlueJeans OK X X OK OK                                                                                                    |
| *Samtals avslut har två olika tillstånd<br>1. Avvisa/Avslå samtal – Kan göras via knappen Avsluta samtal på högtalartelefonen<br>2. Avsluta ett pågående samtal – Kan ENDAST utföras via Zoom-appen                                                                                                    |
| Min knapp för att acceptera<br>Om flera konferensapplikationer är installerade i samma IT-miljö eller installerade och används                                                                                                    |
| samtai/avsiuta samtai tungerar<br>Inte på MH3021P för Zoom                                                                                                    |
| Möjlig lösning: rekommenderas att svara på inkommande samtal/avvisa samtal via applikationens gränssnitt.                                                                                                    |
| Video på den anslutna · Kontrollera videoanslutningskablarna.                                                                                                    |
| skärmen är förvrängd eller  Kontrollera och uppdatera videoupplösningen under Inställningar > Skärm > Skärmupplösning                                                                                                    |
| Skadaa                                                                                                    |
| video pa den ansturia sia initia init |
| läge                                                                                                    |
| Eko kan höras under • MH3021P har Eko-annulleringsfunktion, det hjälper användaren i andra änden av                                                                                                    |
| samtalet samtalet att minska ekot.                                                                                                    |
| <ul> <li>Om du hör eko i din enhet kan det bero på den andra slutanvändarens enhet. Deras enhet<br/>kan vara sämre i funktionen eko-annullering.</li> </ul>                                                                                                    |
| Högtalaren har ingen · När du har anslutit går du till ljudinställningarna för din dator och                                                                                                    |
| ljudutgång från MH3021P väljer MH3021P som uppspelningsenhet.                                                                                                    |
| Kontrollera om MH3021 är korrekt ansluten till datorn.                                                                                                    |
| <ul> <li>Se till att MH3021P-volymen inte är inställd på 0 %.</li> </ul>                                                                                                    |
| Mikrofonen fungerar inte på + När du har anslutit går du till ljudinställningarna för din dator och                                                                                                    |
| MH3021P väljer Dell MH3021 som uppspelningsenhet.                                                                                                    |
| Kan inte ringa eller välja det • MH3021P knappar för att besvara samtal och avsluta/avvisa samtal stöder bara "Skype för                                                                                                    |
| inkommande samtalet i företag" och "Zoom". Du kan använda besvara eller avsluta/avvisa samtal via UI                                                                                                    |
| enhetsknappen via Line, kommunikationsprogramvara.                                                                                                    |
| WhatsApp och Wechat?                                                                                                    |
| Onormalit ljud • Rensa eventuella ninder melan Mindoz TP och anvandaren.                                                                                                    |
| Volumen är för lån . Rense sventiella binder mellan MH3021P och användaren                                                                                                    |
| Vidi volvmen til en höger nykå genom att trycka på knappen Höi volvm eller                                                                                                    |
| kontrollera via kommunikationsproaram.                                                                                                    |
| Tryck på volym-knappen för Windows öka volymen.                                                                                                    |

| Skype för företag visar "Det<br>här samtalet är parkerat"     | Under samtal från Skyp<br>under vissa driftsförhålla<br>urladdning eller annat ov<br>samtalet är parkerat." för<br>"Återuppta samtal" för at<br>This call is on hold         | be för företag. Samtalet kan vara parker<br>inden (tryck på valfri knapp, anslut ytter<br>räntat beteende) kan Skype för företag<br>ir att fråga dig om du vill återuppta samt<br>t fortsätta samtalet. | at (koppla inte bort)<br>ligare ljudenhet, elektrostatisk<br>visa meddelandet "Det här<br>alet. Du kan trycka på ikonen |
|---------------------------------------------------------------|----------------------------------------------------------------------------------------------------|----------------------------------------------------------------------------------------------------|----------------------------------------------------------------------------------------------------|
| Ställ in din MH3021P som<br>standardljudenhet i Windows<br>10 | <ul> <li>Du kan följa stegen ner</li> <li>Öppna inställningar.</li> <li>Gå till System – Ljud.</li> <li>Till höger väljer du önsa.</li> <li>Ställ in utgångsenhet</li> </ul> | dan:<br>skad enhet i rullgardinslistan Välj din utg                                                                                                    | gångsenhet.                                                                                                    |
|                                                               | Settings                                                                                                    |                                                                                                    | - • ×                                                                                                    |
|                                                               | A Home                                                                                                    | Sound                                                                                                    |                                                                                                    |
|                                                               | Find a setting                                                                                                    | Output                                                                                                    | Related Settings<br>Bluetooth and other devices                                                                         |
|                                                               | System                                                                                                    | Choose your output device                                                                                                    | Sound Control Panel                                                                                                    |
|                                                               | Display                                                                                                    | Echo Cancelling Speakerphone (Dell V                                                                                                    | Microphone privacy settings                                                                                             |
|                                                               | d@ Sound                                                                                                    | certain apps may be set up to use different sound devices than the one<br>selected here. Customize app volumes and devices in advanced sound<br>options.                                                | Ease of Access audio settings                                                                                           |
|                                                               |                                                                                                    | Device properties                                                                                                    | line employ                                                                                                    |
|                                                               | LJ Notifications & actions                                                                                                    | Master volume                                                                                                    | Have a question?                                                                                                    |
|                                                               | J Focus assist                                                                                                    | ۵) <u> </u>                                                                                                    | Fixing sound problems                                                                                                   |
|                                                               | O Power & sleep                                                                                                    | ▲ Troubleshoot                                                                                                    | <b>A 1 1 1</b>                                                                                                    |
|                                                               | Battery                                                                                                    | Manage sound devices                                                                                                    | Give feedback                                                                                                    |
|                                                               | 👄 Storage                                                                                                    | Input                                                                                                    |                                                                                                    |
|                                                               | Tablet mode                                                                                                    | Choose your input device                                                                                                    |                                                                                                    |
|                                                               | b. Ställ in inmatningsenh                                                                                                    | et                                                                                                    |                                                                                                    |
|                                                               |                                                                                                    | Sound                                                                                                    |                                                                                                    |
|                                                               | Find a setting                                                                                                    |                                                                                                    |                                                                                                    |
|                                                               | Conten                                                                                                    | Input                                                                                                    |                                                                                                    |
|                                                               | System                                                                                                    | Choose your input device                                                                                                    |                                                                                                    |
|                                                               | 🖵 Display                                                                                                    | Echo Cancelling Speakerphone (Dell 🗡                                                                                                    |                                                                                                    |
|                                                               | 40 Sound                                                                                                    | Certain apps may be set up to use different sound devices than the<br>one selected here. Customize app volumes and devices in advanced                                                                  |                                                                                                    |
|                                                               | Notifications & actions                                                                                                    | sound options.                                                                                                    |                                                                                                    |
|                                                               |                                                                                                    | Test your microphone                                                                                                    |                                                                                                    |
|                                                               | d) a a l                                                                                                    | Les your microphone                                                                                                    |                                                                                                    |
|                                                               | O Power & sleep                                                                                                    | ▲ Troubleshoot                                                                                                    |                                                                                                    |
|                                                               | Battery                                                                                                    | Manage sound devices                                                                                                    |                                                                                                    |
|                                                               | - Storage                                                                                                    |                                                                                                    |                                                                                                    |
|                                                               | _                                                                                                    | Advanced sound options                                                                                                    |                                                                                                    |

| Ställ in standardljudenheten | <ul> <li>Du kan följa stegen nedan:</li> </ul>                                                                      |
|------------------------------|----------------------------------------------------------------------------------------------------|
| med Sound Flyout             | 1. Klicka på ljudvolymikonen i systemfältet.                                                                        |
|                              | 2. Klicka på uppät pilen i ljudavsnittet.                                                                           |
|                              | Echo Cancelling Speakerphone (Dell MH3021P)                                                                         |
|                              | 4.)                                                                                                    |
|                              | 32                                                                                                    |
|                              | ∧ /// 🦛 🕶 🕂 ENG 10:38 PM 🔢                                                                                          |
|                              | 3. Välj önskad ljudenhet från listan.                                                                               |
|                              |                                                                                                    |
|                              | Select playback device                                                                                              |
|                              | Echo Cancelling Speakerphone (Dell MH3021P)                                                                         |
|                              | Speakers/Headphones (Realtek(R) Audio)                                                                              |
|                              |                                                                                                    |
| Ställ in standardljudenheten | <ul> <li>För att öppna de klassiska ljudalternativen i Windows10 kan du följa stegen nedan:</li> </ul>              |
| med den klassiska ljud-      | 1. Tryck på Win + R för att öppna dialogrutan Kör.                                                                  |
| appleten                     | 2.Skriv eller kopiera och klistra in följande                                                                       |
|                              | kommando: mmsys.cpl                                                                                                 |
|                              | 🕼 Run 🛛 🗙                                                                                                    |
|                              | Type the name of a converse folder document or latenet                                                              |
|                              | (12) Hype distance or a program crossed section of the first or metrice resource, and Windows will open it for you. |
|                              | Open: mmsys.cpl v                                                                                                   |
|                              |                                                                                                    |
|                              | OK Cancel growse                                                                                                    |
|                              | 3.Tryck på Enter-knappen. Detta kommer att öppna liud-appleten direkt.                                              |
|                              | D Sound X                                                                                                    |
|                              | Pathatic Barocelles Council Communications                                                                          |
|                              | Select a playback device below to modify its settings:                                                              |
|                              | Echo Cancelling Speakerphone                                                                                        |
|                              | Cell NH3021P Default Device                                                                                         |
|                              | Speakers/Headphones                                                                                                 |
|                              | Ready                                                                                                    |
|                              |                                                                                                    |
|                              |                                                                                                    |
|                              |                                                                                                    |
|                              |                                                                                                    |
|                              |                                                                                                    |
|                              | Configure Cas Tarbait an Denovative                                                                                 |
|                              | 4 Väli önskad enhet i listan och klicka på knannen Ställ in standard                                                |
|                              | T. vaj unskaŭ ennet i listan uch hicka pa knappen stali in stanuaru.                                                |

| Specifikationer                                 |                                                                                                    |  |  |
|-------------------------------------------------|----------------------------------------------------------------------------------------------------|--|--|
| Uppströmsingång                                 | USB-C med DP alt-läge                                                                                                    |  |  |
| Nedströms dataportar                            | •Två USB 3.1 Gen 2 Typ-A-portar<br>•En USB 3.1 Gen 2 Typ-C-portar                                                                                                    |  |  |
| Nedströms videoportar och upplösningar<br>stöds | Singel videoutgång från en av de två portarna:<br>• En USB-C (DP)-port<br>(3840 x 2160 max)/60Hz<br>• En HDMI 2.0-port (3840 x 2160 max)/60Hz 4K/60Hz<br>stöds endast på dator med HBR3-funktion. |  |  |
| Audio                                           | <ul> <li>Två inbyggda rundstrålande mikrofoner</li> <li>Högtalare</li> </ul>                                                                                                    |  |  |
| Knapp- och LED-indikering                       | <ul> <li>Knapp: Besvara samtal, avsluta samtal/avvisa samtal, höj<br/>volym, sänk volym, stäng av mikrofon</li> <li>LED: Vit, röd, grön</li> </ul>                                                |  |  |

| Systemkrav               |                |  |
|--------------------------|----------------|--|
| Operativsystem som stöds | Win10 64-bitar |  |
| Driftstemperatur         | 0~35°C         |  |

# Lagstadgad information

## Garanti

## Begränsad garanti och returpolicy

Dell-märkta produkter har ett års begränsad maskinvarugaranti. Om det köps tillsammans med ett Dell-system följer det systemgarantin.

### För kunder i USA:

Detta köp och din användning av denna produkt omfattas av Dells slutanvändaravtal, som du hittar på **www.dell.com/terms**. Detta dokument innehåller en bindande skiljedomsklausul.

### För kunder i Europa, Mellanöstern och Afrika:

Dell-märkta produkter som säljs och används är föremål för tillämpliga nationella konsumenters lagliga rättigheter, villkoren i alla återförsäljaravtal som du har ingått (som gäller mellan dig och återförsäljaren) och Dells villkor för slutanvändaravtal. Dell kan också ge ytterligare maskinvaregaranti – fullständig information om Dells slutanvändaravtal och garantivillkor kan hittas genom att gå till **www.dell.com**. Välj ditt land från listan längst ner på "hemsidan" och klicka sedan på länken "Regler och villkor" för slutanvändaravtal eller "Support"-länken för garantivillkor.

#### För kunder utanför USA:

Dell-märkta produkter som säljs och används är föremål för tillämpliga nationella konsumenters lagliga rättigheter, villkoren i alla återförsäljaravtal som du har ingått (som gäller mellan dig och återförsäljaren) och Dells garantivillkor. Dell kan också tillhandahålla en extra maskinvarugaranti

– fullständig information om Dells garantivillkor kan du hitta genom att gå till www.dell.com. Välj ditt land från listan längst ner på "hemsidan" och klicka sedan på länken "Regler och villkor" eller "Support"-länken för garantivillkor.

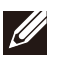

OBS: Påse omfattas inte av garanti.